① メールアドレスとパスワードを入力し「ログイン」

メールアドレス:threewin.f5@gmail.com

パスワード :threewinf5

② 作業を行う「組織」を選択

「オペレーター」タブを選択

北原様グループの場合「エクシーク(草加)」を選択

その他の販社様の場合「黒船物流センター」を選択

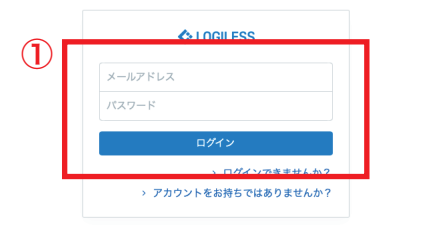

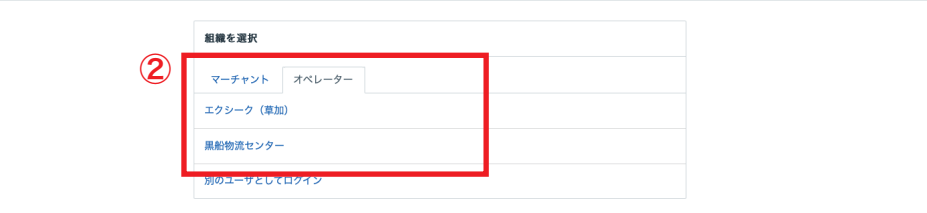

プロフィールとパスワード ログアウト

| LOGILESS              |                   |                       |                                       |                                       |               |
|-----------------------|-------------------|-----------------------|---------------------------------------|---------------------------------------|---------------|
| 黒船物流センター ><br>黒船スタッフ2 | マーチャントを選択         | 2)                    | 3                                     | -                                     |               |
| ダッシュボード               | 確認待ち(95) 入金待ち(373 | ) 引当待ち(194) 出荷保留 出    | 出荷待ち(2,821) 出荷作業中(416)                | 出荷済み サマリーを印刷                          |               |
| 出荷                    |                   |                       |                                       | _                                     |               |
| 在庫                    |                   | 出荷グループなし ~ すべて ~ の出す  | 苛伝票(0件)を作業中                           |                                       |               |
| 商品マスタ                 |                   | まとめて処理 出荷順コードを生成      | 四 トータルピッキング 四 出荷指                     | 示書 🖸 納品書 🔷 その他                        |               |
| 履歴                    |                   | ₽ 作業手順                |                                       |                                       |               |
| マーチャント                |                   |                       |                                       |                                       |               |
| 設定                    |                   | キーワード                 | 出荷指示書特記事項                             |                                       |               |
|                       |                   |                       |                                       |                                       |               |
|                       |                   | 配送方法                  | 便種                                    | 配送温度                                  | 代金引換          |
|                       |                   | × ·                   | · · · · · · · · · · · · · · · · · · · | · · · · · · · · · · · · · · · · · · · |               |
|                       |                   | Q. 検索 詳細検索            |                                       |                                       |               |
|                       |                   | 検索条件 Shipping group:0 |                                       |                                       |               |
|                       |                   |                       |                                       |                                       |               |
|                       |                   | 出荷作業中                 |                                       |                                       | 全0件 / 0~0件目 1 |
|                       |                   | ① 見つかりませんでした          |                                       |                                       |               |

| LOGILESS               |                   |                      |                                             |
|------------------------|-------------------|----------------------|---------------------------------------------|
| 黒船物流センター ><br>黒船 スタッフ2 | ファストノット           |                      |                                             |
| ダッシュボード                | 確認待ち(60) 入金待ち(135 | ) 引当待ち(12) 出荷保       | 留 出荷待ち (1,258) 出荷作業中 (984) 出荷済み サマリーを印刷     |
| 出荷                     |                   |                      |                                             |
| 在庫                     |                   | ファストノット : 福井0228 BEL | MISEスリムウォーマーヤマト 〜 すべて 〜 の出荷伝票 (42件)を作業中 🖉 出 |
| 商品マスタ                  | 5                 | まとめて処理 出荷順コード        | を生成   ② トータルビッキング   ② 出荷指示書   ② 納品書   > その他 |
| 履歴                     |                   | 🕞 作業手順               |                                             |
| マーチャント                 |                   | ヤマト運輸 宅急便            | △ トータルビッキング 〇 出荷指示書 ○ 納品書 ○ その他             |
| 設定                     |                   | B2/B2クラウド            | & csvをダウンロード │ & csvをアップロード                 |
|                        |                   | ヤマト運輸 ネコポス           | 🙆 トータルビッキング 🛛 🖄 過荷指示書 📄 🙆 納品書 🔷 その他         |
|                        |                   | B2/B2クラウド            | み CSVをダウンロード                                |
|                        |                   | 日本郵便 ゆうパック           | ② トータルビッキング ② 出荷指示書 ② 納品書 > その他             |
|                        |                   | YouPackPrintR        |                                             |
|                        |                   |                      |                                             |
|                        |                   | キーワード                | 出荷指示書 特記事項                                  |

~

配送温度

配送方法

- ①サイドバーから「出荷」を選択
- ②「マーチャントを選択」から作業を行う販社様を選択
- ③「出荷作業中」を選択

④「出荷作業グループなし」をプルダウンし、伝票出しを行うグループを選択(★がついているグループは発行済み)

⑤「作業手順」欄内の配送方法が正しいか確認(グループ名に記載されている「佐川」→「佐川急便 飛脚宅配便」「ヤマト」→「ヤマト運輸 宅 急便」「ネコポス」→「ヤマト運輸 ネコポス」)

代金引拔

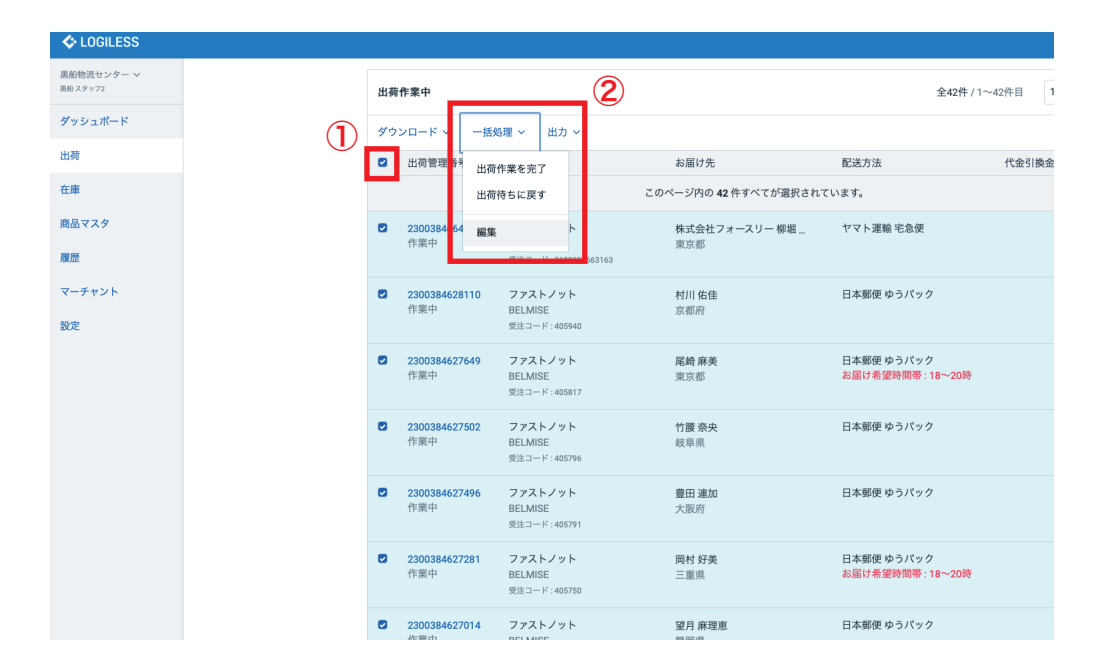

| LOGILESS               |                                                                     |
|------------------------|---------------------------------------------------------------------|
| 黒船物流センター ~<br>黒船 スタッフ2 | ← 確認待ち (60) 入金待ち (135) 引当待ち (12) 出荷保留 出荷待ち (703) 出荷作東中 (1,539) 出荷済み |
| ダッシュボード                | 出荷伝要を更新                                                             |
| 出荷                     | <b>42件の出荷伝票</b> を更新します。                                             |
| 在庫                     | 空欄の項目は更新しません。                                                       |
| 商品マスタ                  |                                                                     |
| 履歴                     | ◆ 登録済みの配送追跡番号を削除する                                                  |
| マーチャント                 | お届け希望日                                                              |
| 設定                     | 出荷予定日                                                               |
|                        | □ 出荷予定日を削除する                                                        |
|                        | 新しい出荷グループに移動 既存の出荷グループに移動                                           |
|                        | 名前 ~                                                                |
|                        |                                                                     |
|                        | 件を処理                                                                |
|                        | 確定                                                                  |
|                        |                                                                     |

※ 配送方法の変更が必要な場合

①「出荷作業中」欄からチェックボックスにチェックを入れ全て選択

②「一括処理」をプルダウン「編集」を選択

③「配送方法」をプルダウンし正しい配送方法に変更、処理対象の「件 数」を入力し「確定」

| COGILESS                |                  |                            |                                |                         |             |
|-------------------------|------------------|----------------------------|--------------------------------|-------------------------|-------------|
| エクシーク(草加) ><br>黒船 スタッフ2 | GRACE (EC)       |                            |                                |                         |             |
| ダッシュボード                 | 確認待ち(12) 入金待ち 引当 | 当待ち(1) 出荷保留 出荷待ち(28)       | ) 出荷作業中(216) 出荷済み              | サマリーを印刷                 |             |
| 出荷                      |                  |                            |                                |                         |             |
| 在庫                      |                  | GRACE (5C) :★福井0228カートリッジ2 | 2オートラベラー ~ の出荷伝票(38件)を         | と作業中                    | <i>2</i> 出i |
| 商品マスタ                   |                  | まとめて処理 出荷順コードを生成           | 四 トータルビッキング 四 出荷指示             | 書 🗋 納品書 🔷 その他           |             |
| 履歴                      |                  | 🕞 作業手順                     | 3                              |                         |             |
| マーチャント                  |                  | ヤマト運輸 ネコポス                 | 」トータルビッキング     」     」     山荷指 | i示書 🗋 納品書 🗸 その他         |             |
| 設定                      |                  | B2/B2クラウド                  | 凸 CSVをダウンロード 企 CSVを            | アップロード (4)              |             |
|                         |                  | 6                          | )                              |                         |             |
|                         |                  | キーワード                      | 出荷指示書 特記事項                     |                         |             |
|                         |                  | 配送方法                       | 便種                             | 配送温度                    | 代金引換        |
|                         |                  | · ·                        | ·                              |                         | •           |
|                         |                  | 伝票コード                      | 出荷管理番号                         | 商品コード                   |             |
|                         |                  | 1行につき1件                    | 1行につき1件                        |                         |             |
|                         |                  | 合計数量                       | 合計重量                           | 승計サ-                    | イズ係数        |
|                         |                  | W.E.                       | 以下以上                           | 以下                      | 1X.E        |
|                         |                  |                            |                                | 4. (11) 1. 4. APAR 27.4 |             |

①「出荷順コードを生成」を選択

②「パターンリストをダウンロード」にチェックを入れ「確定」し「ダウンロード」

③ ダウンロードしたファイル (pdf) を編集し「グループ名」を記載 し印刷 (編集したファイルは上書き保存しない)

④「作業手順」欄内から「トータルピッキング」を選択し「ダウンロー ド」しファイル (pdf) を印刷

⑤「作業手順」欄内から「納品書」をダウンロードしファイル (pdf) を印刷

⑥「作業手順」欄内から「CSV をダウンロード」を選択、ファイル (csv)をダウンロード(エクスポート形式は「【福井】〜自動反映」を 選択)

| COGILESS                |      |                                                                                                    |
|-------------------------|------|----------------------------------------------------------------------------------------------------|
| エクシーク(草加) 〜<br>風船 スタッフ2 | 出荷伝票 |                                                                                                    |
| ダッシュボード                 |      | 出荷順コードを設定する                                                                                                    |
| 出荷                      | ~    |                                                                                                    |
| 在庫                      | 2    | すでに、出荷伝景に出荷願コードが設定されている場合、上書きされます。                                                                              |
| 商品マスタ                   |      | <ul> <li>パターンリストをダウンロード</li> <li>山沢第二・ドモロとひにめにい、台山沢山県の外品コードの組み合わせをダウンロードできます。</li> </ul>                        |
| 履歴                      |      | at the second second second second second second second second second second second second second second second |
| マーチャント                  |      |                                                                                                    |
| 設定                      |      |                                                                                                    |

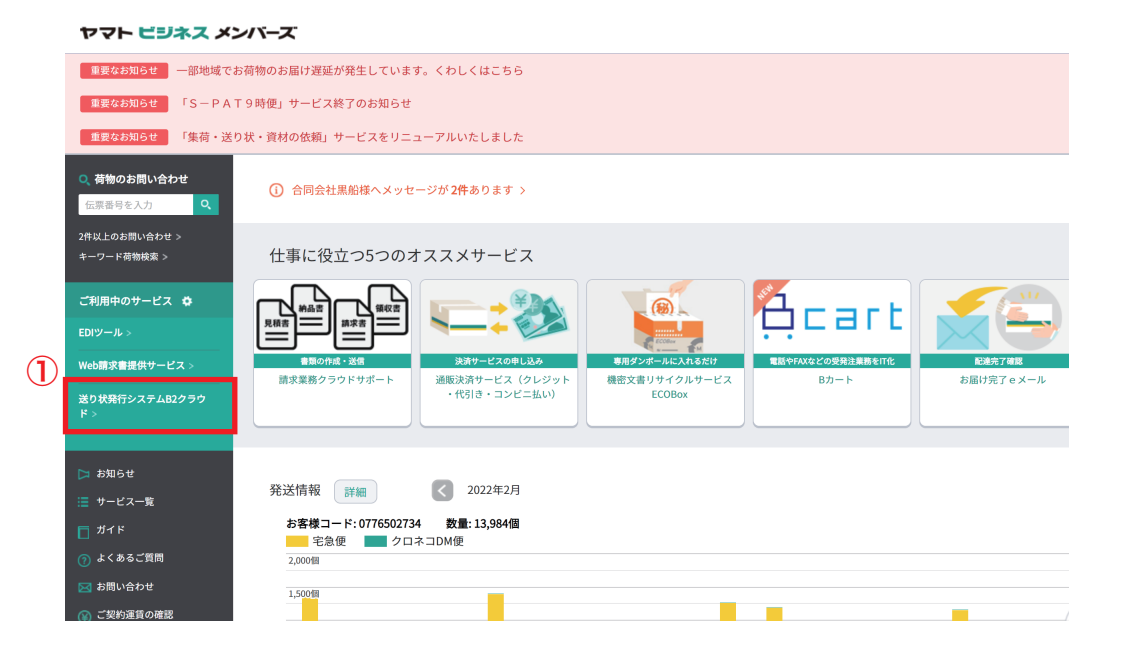

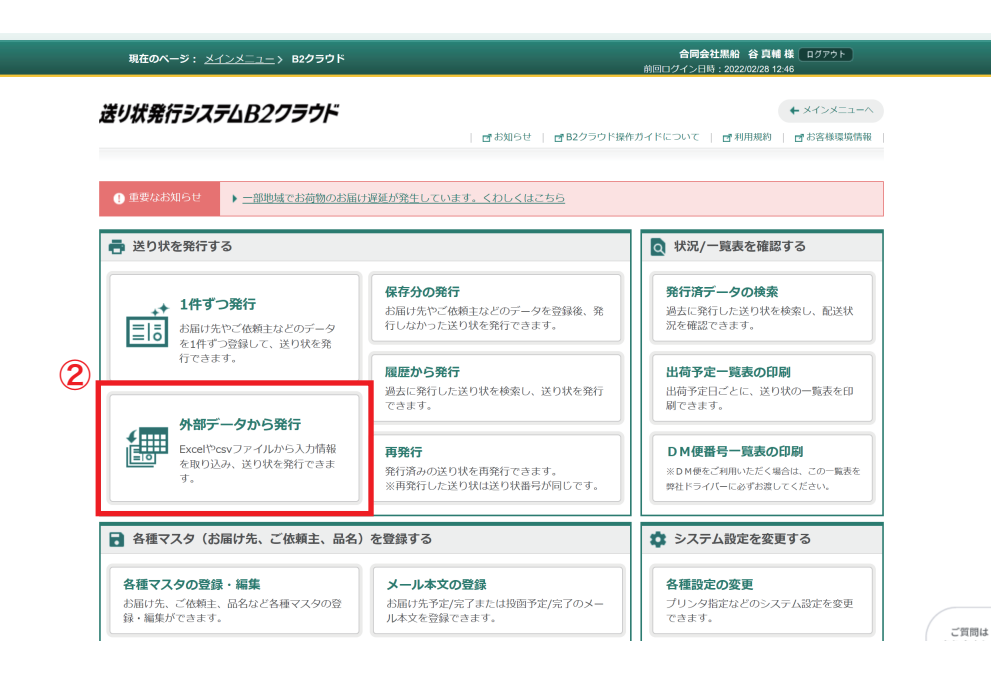

「ヤマトビジネスメンバーズ」にログインし、サイドバーから「送り状発行システム B2 クラウド」を選択
 「外部データから発行」を選択

|                                                                                                    |                                                                                                    |                                                                                                    |                                                                                                    |                                                                                                    |                                                                                                    |                                                                                                    |                      | AMIIIM & 54                          |                                                                                                    |           |
|----------------------------------------------------------------------------------------------------|----------------------------------------------------------------------------------------------------|----------------------------------------------------------------------------------------------------|----------------------------------------------------------------------------------------------------|----------------------------------------------------------------------------------------------------|----------------------------------------------------------------------------------------------------|----------------------------------------------------------------------------------------------------|----------------------|--------------------------------------|----------------------------------------------------------------------------------------------------|-----------|
| 現                                                                                                    | 在のページ                                                                                                    | : <u>×1&gt;×=</u>                                                                                             | ユー> <u>B2クラウド</u> :                                                                                                    | > データ取込み                                                                                                    |                                                                                                    |                                                                                                    | 合同<br>前回ログ <u>イン</u> | 云红燕茄 谷 呉朝<br>日時:2022/02 <u>/28 1</u> | 2:46                                                                                                    |           |
| 外音                                                                                                    | 部デー                                                                                                    | タから剤                                                                                                    | Ě行 <u>d 詳細は</u> ご                                                                                                    | :56 <u></u> データ交                                                                                                    | 換規約                                                                                                    |                                                                                                    |                      | (                                    | ← B2クラウド TOP                                                                                                    | ~         |
| 込み                                                                                                    | 1. データ<br>パターン排                                                                                                    | ヲ取込み                                                                                                    | 2.                                                                                                    | 取込み結果表示                                                                                                    | 3. f                                                                                                    | 印刷内容の確認                                                                                                    |                      | 4.登録第                                | 了・印刷                                                                                                    |           |
| 取込み                                                                                                    | バターン                                                                                                    |                                                                                                    | 本レイアウト(csv.                                                                                                    | .xls.xlsx)                                                                                                    | ▼ ■ 取込パター:                                                                                                    | ン削除                                                                                                    |                      |                                      |                                                                                                    |           |
| ファイ                                                                                                    | ル選択                                                                                                    |                                                                                                    |                                                                                                    | . ,                                                                                                    |                                                                                                    | a 77-                                                                                                    | イル選択                 | キテンプレート・                             | 取込み方法はごちら                                                                                                    |           |
| 取込み                                                                                                    | 開始行                                                                                                    |                                                                                                    | 2 行日                                                                                                    |                                                                                                    |                                                                                                    |                                                                                                    | ***                  | svまたはExcel用                          | えて取り込めます                                                                                                    |           |
|                                                                                                    |                                                                                                    |                                                                                                    | 2 110                                                                                                    |                                                                                                    | (                                                                                                    |                                                                                                    |                      |                                      |                                                                                                    |           |
| 角103<br>'YYY//<br>付け!                                                                                                    | (字<br>MM/DD」方可<br>設定                                                                                                    | 式で入力してく                                                                                                    | ください。                                                                                                    |                                                                                                    |                                                                                                    |                                                                                                    |                      |                                      |                                                                                                    |           |
| 必須                                                                                                    | レイアウ                                                                                                    | ト項目                                                                                                    |                                                                                                    | 紐付け項目                                                                                                    |                                                                                                    |                                                                                                    | データ抜材                | 후(2行目)                               |                                                                                                    |           |
|                                                                                                    |                                                                                                    |                                                                                                    |                                                                                                    |                                                                                                    |                                                                                                    |                                                                                                    |                      |                                      |                                                                                                    |           |
| 必須                                                                                                    | 出荷予定                                                                                                    | :8                                                                                                    |                                                                                                    |                                                                                                    |                                                                                                    |                                                                                                    |                      |                                      |                                                                                                    | 11        |
| 必須                                                                                                    | 出荷予定                                                                                                    | 理番号                                                                                                    |                                                                                                    |                                                                                                    |                                                                                                    | < < 紐付け                                                                                                    | )                    |                                      |                                                                                                    |           |
| йЯ<br>ФЯ                                                                                                    | <ul> <li>出荷予定</li> <li>お客様管</li> <li>送り状種</li> </ul>                                                                                                    | 理番号                                                                                                    | 3                                                                                                    |                                                                                                    |                                                                                                    | <く細付け<br><追加で細付け                                                                                                    |                      |                                      |                                                                                                    |           |
| 1<br>1<br>2<br>2<br>み<br>行                                                                                                    | <ul> <li>出荷予定</li> <li>お客様管</li> <li>送り状種</li> <li>送り状種</li> </ul>                                                                                                    | 日<br>理曲号<br>類                                                                                                 | 3                                                                                                    | mensorating off                                                                                                    |                                                                                                    | <<開付け<br><認知で組代け                                                                                                    |                      | гулуы                                | 979 - 04x<br>検索結果:1:                                                                                                    | 21件       |
| 1830<br>1830<br>13込み約                                                                                                    | <ul> <li>出荷予定</li> <li>お客様管</li> <li>送り状種</li> <li>送り状種</li> </ul>                                                                                                    | 旧<br>理番号<br>類<br>類                                                                                            | ③ 基本情報                                                                                                    | 明5589221152 UT<br>修正必要件款 Of<br>参届け来                                                                                                    | 2                                                                                                    | <<884<br>(1)<br>(1)<br>(1)<br>(1)<br>(1)<br>(1)<br>(1)<br>(1)<br>(1)<br>(1)                                                                                                    | 3                    | гэлэл<br>Элээ<br>その他                 | 0.00 × 50 × 50 × 50 × 50 × 50 × 50 × 50                                                                                                    | 21件       |
| (133)<br>(133)<br>(13) | 出荷予定<br>お客様管<br>送り状種                                                                                                    | 旧<br>理曲号<br>類<br>ダ<br>例の先頭へ<br>編集                                                                             | 基本情報           基本情報           基本情報           送勿状風頭                                                                                                    | 明 このか 安 計                                                                                                    | ご依根王                                                                                                    | tilh#>>>                                                                                                    | 3<br>2<br>2<br>3     | гэлжи<br>Кот                         | 秋奈結里:13<br>例の末尾へ<br>出 <b>尚予定日</b>                                                                                                    | 21件       |
| (1)<br>(1)<br>(1)<br>(1)<br>(1)<br>(1)<br>(1)<br>(1)<br>(1)<br>(1)                                                                                                    | 出待予定<br>お客様管<br>送り状種<br>送り状種                                                                                                    | 旧<br>理曲号<br>類<br>(単列の先語へ)<br>編集<br>22 編集                                                                      | 基本情報           基本情報           基本情報           基本情報           道の状態調           ネコポス                                                                                                    | 第三のシックトは、UFI<br>修正の要件数の付<br>お届け先<br>2ール区分                                                                                                   | ご依頼主<br>乙依頼主<br>2300383076134                                                                                                    | tibiusynna;>>                                                                                                    | 38                   | гэл-ж<br>₹0@                         | 検索結果:13<br>列の末尾へ<br>出 <b>尚予定日</b><br>2022/02/28                                                                                                    | 21件<br>あり |
| ко<br>1<br>2                                                                                                    | <ul> <li>出荷予定</li> <li>お客様管</li> <li>送り状種</li> <li>送り状種</li> <li></li> <li></li> <l< td=""><td>田<br/>理番号<br/>効<br/>類<br/>≪<br/>例の先師へ</td><td>基本情報           基本情報           基本情報           基本情報           基本情報           第二前名           ネコポス           ネコポス</td><td>(第1560) 25 H 30 UF<br/>修正必要件数 0代<br/>お届け先<br/>2-ル区分</td><td>ご依相王<br/>こ依相王<br/>2300383076134<br/>2300383570557</td><td>ttihm&gt;&gt;&gt;<br/>( ttihm&gt;nms&gt;&gt;<br/>( ttihm&gt;nms&gt;<br/>а</td><td>as (</td><td>гэл-ж<br/>₹0<b>ш</b></td><td>検索結果:1:<br/>例の末尾へ<br/>出荷予定日<br/>2022/02/28<br/>2022/02/28</td><td>21件<br/>あJ</td></l<></ul>                                                                                                    | 田<br>理番号<br>効<br>類<br>≪<br>例の先師へ                                                                              | 基本情報           基本情報           基本情報           基本情報           基本情報           第二前名           ネコポス           ネコポス                                                                                                    | (第1560) 25 H 30 UF<br>修正必要件数 0代<br>お届け先<br>2-ル区分                                                                                            | ご依相王<br>こ依相王<br>2300383076134<br>2300383570557                                                                                                    | ttihm>>><br>( ttihm>nms>><br>( ttihm>nms><br>а                                                                                                    | as (                 | гэл-ж<br>₹0 <b>ш</b>                 | 検索結果:1:<br>例の末尾へ<br>出荷予定日<br>2022/02/28<br>2022/02/28                                                                                                    | 21件<br>あJ |
| ка<br>ка<br>ка<br>ка<br>ка<br>ка<br>ка<br>ка<br>ка<br>ка<br>ка<br>ка<br>ка<br>к                                                                                                    | <ul> <li>出稿予定</li> <li>お客様管</li> <li>送り状種</li> <li>送り状種</li> <li></li> <li></li> <l< td=""><td>田<br/>理書号<br/>類<br/>類<br/>【<br/>概集<br/>日<br/>一<br/>編集<br/>日<br/>の<br/>編集<br/>日<br/>の<br/>編集<br/>日<br/>の<br/>編集<br/>日<br/>の<br/>編集</td><td>基本情報           基本情報           基本情報           基本情報           第二前名           ネコポス           ネコポス           ネコポス</td><td><ul> <li>第三のシックトは、UFI<br/>修正の要件数の付</li> <li>お届け先</li> <li>2ール区分</li> </ul></td><td>ご依相主<br/>こで依相主<br/>2300383076134<br/>2300383570557<br/>2300384098463</td><td><ul> <li>tilнш&gt;&gt;</li> <li>tilнш&gt;</li> <li>tilhш&gt;&gt;</li> <li>tilhш&gt;&gt;</li> <litilhш>&gt; <litilhш>&gt; <litilhш>&gt; <li< td=""><td>3</td><td>гэл-ж<br/>₹0<b>ё</b></td><td>検索結果:11<br/>列の未尾へ</td><td>21件</td></li<></litilhш></litilhш></litilhш></ul></td></l<></ul>                           | 田<br>理書号<br>類<br>類<br>【<br>概集<br>日<br>一<br>編集<br>日<br>の<br>編集<br>日<br>の<br>編集<br>日<br>の<br>編集<br>日<br>の<br>編集 | 基本情報           基本情報           基本情報           基本情報           第二前名           ネコポス           ネコポス           ネコポス                                                                                                    | <ul> <li>第三のシックトは、UFI<br/>修正の要件数の付</li> <li>お届け先</li> <li>2ール区分</li> </ul>                                                                  | ご依相主<br>こで依相主<br>2300383076134<br>2300383570557<br>2300384098463                                                                                                    | <ul> <li>tilнш&gt;&gt;</li> <li>tilнш&gt;</li> <li>tilhш&gt;&gt;</li> <li>tilhш&gt;&gt;</li> <litilhш>&gt; <litilhш>&gt; <litilhш>&gt; <li< td=""><td>3</td><td>гэл-ж<br/>₹0<b>ё</b></td><td>検索結果:11<br/>列の未尾へ</td><td>21件</td></li<></litilhш></litilhш></litilhш></ul> | 3                    | гэл-ж<br>₹0 <b>ё</b>                 | 検索結果:11<br>列の未尾へ                                                                                                    | 21件       |
| Image: Second system           No           1           2           3           4                                                                                                    | <ul> <li>出稿予定</li> <li>計算報告</li> <li>計算報告</li> <li>注算状態</li> <li>ご算状態</li> <li>ご 選択</li> <li>ご</li> <li>ご</li> <li>ご</li> <li>ご</li> <li>ご</li> <li>ご</li> <li>ご</li> </ul>                                                                                                    | 日<br>理書号<br>游<br>湖<br>《列の先道へ<br>編集<br><i>C</i> 編集<br><i>C</i> 編集<br><i>C</i> 編集<br><i>C</i> 編集                | 3<br>基本情報<br>基本情報<br>基本情報<br>注り状語刻<br>ネコポス<br>ネコポス<br>ネコポス<br>ネコポス                                                                                                    | <ul> <li>第 このかませた VF</li> <li>登 正の要件数 0f</li> <li>2 の振り先</li> <li>2 ール区分</li> </ul>                                                         | この383714869                                                                                                    | < <10401                                                                                                    |                      | тэл-ж<br>₹ФШ                         | 検索結果:11<br>例の未尾へ                                                                                                    | 21件       |
| ко<br>1<br>2<br>3<br>4<br>5                                                                                                    | <ul> <li>出荷予定</li> <li>計書報告</li> <li>注 D 状態</li> <li>送 D 状態</li> <li>ビ 減択</li> <li>ビ</li> <li>ビ</li> <li>ビ</li> <li>ビ</li> <li>ビ</li> <li>ビ</li> <li>ビ</li> </ul>                                                                                                    | 日<br>理書号<br>游<br>湖<br>《列の先頭へ<br>編集<br>。<br>編集<br>。<br>編集<br>。<br>二<br>編集<br>。<br>二<br>編集                      | <ul> <li>基本情報</li> <li>基本情報</li> <li>基本情報</li> <li>基本情報</li> <li>ジロ状気類</li> <li>ネコポス</li> <li>ネコポス</li> <li>ネコポス</li> <li>ネコポス</li> <li>ネコポス</li> <li>ネコポス</li> </ul>                                                                                                    | <ul> <li>第二のの安什会 VF&lt;</li> <li>第二の要件数 0F</li> <li>お届け先</li> <li>2ール区分</li> </ul>                                                          | この383776557<br>2300383776134<br>2300383776134<br>2300383770557<br>2300384098463<br>2300383714869<br>2300383714869                                                                                                    |                                                                                                    | 28                   | гэл-жл<br>₹0@                        | 検索結果:11<br>例の未尾へ                                                                                                    | 21件<br>あ) |
| No           1           2           3           4           5           6                                                                                                    | <ul> <li>助得支援</li> <li>助得支援</li> <li>動得支援</li> <li>支援</li> <li>支援</li></ul>                                                                                                    | 日<br>理書号<br>滅<br>ぶ<br>《列の先道へ<br>編集<br>』<br>2 編集<br>2 編集<br>2 編集<br>2 編集<br>2 編集<br>2 編集                       |                                                                                                    | 明 ここと 安十 20 VF<br>修 正 必 安 件 20 VF<br>2 - ル 区 33<br>2 - ル 区 33                                                                               | この384で2番号<br>2300383076134<br>230038370557<br>2300384098463<br>2300383714869<br>230038419046                                                                                                    |                                                                                                    |                      | тэл-ж<br>₹ФШ                         | 検索結果:11<br>例の未尾へ                                                                                                    | 21件<br>あ  |
| No         1           2         3           4         5           6         7                                                                                                    | <ul> <li>出品字式</li> <li>出品字式</li> <li>出品字式</li> <li>記名を図</li> <li>記の状態</li> <li>記の状態</li>     &lt;</ul>                                                                                                    | 日<br>理書号<br>滅                                                                                                 |                                                                                                    | 明 ここと 安什 AX UT<br>修正 必要件 AX OT<br>2 - ル 区 33<br>2 - ル 区 33                                                                                  | この383714859<br>230038376134<br>230038376134<br>230038376357<br>2300384098463<br>2300383714869<br>2300384718459<br>230038419046<br>2300383354683                                                                                                    |                                                                                                    |                      | тэл-ж<br>₹0ш                         | 検索結果:11<br>例の未尾へ                                                                                                    | 221件      |
| Image: Control of the second second                                                                                                    | <ul> <li>出品が正常していた。</li> <li>お名称語の</li> <li>お名称語の</li> <li>注意り状態</li> <li>読まー算道</li> <li>読みていた。</li> <li>読みを考える</li> <li>読みを考える</li> <li>読みを確認していた。</li> <li>読みを確認していた。<!--</td--><td>日<br/>理書号<br/>滅<br/>滅</td><td>لَحَمْ اللَّهِ<br/>لَحَمْ اللَّهِ<br/>لَحَمْ اللَّهِ<br/>كَمْ اللَّهِ<br/>كَمْ اللَّهِ<br/>تَحَمَّة اللَّهِ<br/>تَحَمَّة اللَّهِ<br/>تَحَمَّة اللَّهِ<br/>تَحَمَّة اللَّهِ<br/>تَحَمَّة اللَّهِ<br/>تَحَمَّة اللَّهِ<br/>تَحَمَّة اللَّهِ<br/>تَحَمَّة اللَّهِ اللَّهِ اللَّهِ<br/>تَحَمَّة اللَّهِ اللَّهِ اللَّقَالِ اللَّقَالِ الَّقَالِ الَّقَالِ الَّقَالِ الَّقَالِ اللَّقَالِ الَّقَالِ اللَّقَالِ الَّقَالِ الَّقَالِ اللَّقَالِ الَّقَالِ اللَّقَالِ الَّقَالِ الَّقَالِ الَّقَالِ اللَّقَالِ اللَّقَالِ اللَّقَالِ اللَّقَالِ اللَّقَالِ اللَّقَالِ اللَّقَالِ اللَّقَالِ اللَّقَالِ اللَّقَالِ اللَّقَالِ اللَّقَالِ الْعَالِي الَّقَالِ اللَّقَالِ اللَّقَالِ اللَّقَالِ اللَّقَالِ اللَّقَالِ اللَّقَالِ اللَّقَالِ اللَّقَالِ اللَّقَالِ اللَّقَالِ اللَّقَالِ اللَّقَالِ اللَّقَالِ اللَّقَالِ الَقَالِ اللَّقَالِ الَّقَالِ الَّقَالِ اللَّقَالِ اللَّقَالِ اللَّقَالِ الْعَالِ اللَّقَالِ الَّقَالِ اللَّقَالِ الَّقَالِ الْعَالِ اللَّقَالِ الْعَالِ اللَّقَالِ اللَّقَالِ الَّقَالِ اللَّقَالِ الَقَالِ اللَّقَالِ الَّقَالِ الَقَالِ اللَّقَالِ اللَّقَالِ اللَّقَالِ الَّقَالِ اللَّقَالِ اللَّقَالِ اللَّقَالِ اللَّقَالِ الَقَالِ الَّقَالِ الَّقَالِ الَقَالِ الَّقَالِ الَقَالِ الَّقَالِ الَّقَالِ الَّقَالِ الَقَالِ الَّقَالَ الَقَالِ الَقَالَ الَقَالِ اللَّقَالَ الَقَالِ الَّقَالَ الَقَا</td><td><ul> <li>第 このかまけお、VI<br/>修正の要件数の付</li> <li>2 のような</li> <li>2 のような</li> <li>2 のような</li> <li>2 のような</li> <li>2 のような</li> <li>3 回び先</li> </ul></td><td>この38376134<br/>230038376134<br/>230038376134<br/>230038376134<br/>2300383714869<br/>230038419046<br/>230038419046<br/>230038354683<br/>2300384156224</td><td></td><td></td><td>тэл-ж<br/>₹ФШ</td><td>検索結果:11<br/>例の未尾へ<br/>2022/02/28<br/>2022/02/28<br/>2022/02/28<br/>2022/02/28<br/>2022/02/28<br/>2022/02/28<br/>2022/02/28<br/>2022/02/28<br/>2022/02/28</td><td>21件</td></li></ul> | 日<br>理書号<br>滅<br>滅                                                                                            | لَحَمْ اللَّهِ<br>لَحَمْ اللَّهِ<br>لَحَمْ اللَّهِ<br>كَمْ اللَّهِ<br>كَمْ اللَّهِ<br>تَحَمَّة اللَّهِ<br>تَحَمَّة اللَّهِ<br>تَحَمَّة اللَّهِ<br>تَحَمَّة اللَّهِ<br>تَحَمَّة اللَّهِ<br>تَحَمَّة اللَّهِ<br>تَحَمَّة اللَّهِ<br>تَحَمَّة اللَّهِ اللَّهِ اللَّهِ<br>تَحَمَّة اللَّهِ اللَّهِ اللَّقَالِ اللَّقَالِ الَّقَالِ الَّقَالِ الَّقَالِ الَّقَالِ اللَّقَالِ الَّقَالِ اللَّقَالِ الَّقَالِ الَّقَالِ اللَّقَالِ الَّقَالِ اللَّقَالِ الَّقَالِ الَّقَالِ الَّقَالِ اللَّقَالِ اللَّقَالِ اللَّقَالِ اللَّقَالِ اللَّقَالِ اللَّقَالِ اللَّقَالِ اللَّقَالِ اللَّقَالِ اللَّقَالِ اللَّقَالِ اللَّقَالِ الْعَالِي الَّقَالِ اللَّقَالِ اللَّقَالِ اللَّقَالِ اللَّقَالِ اللَّقَالِ اللَّقَالِ اللَّقَالِ اللَّقَالِ اللَّقَالِ اللَّقَالِ اللَّقَالِ اللَّقَالِ اللَّقَالِ اللَّقَالِ الَقَالِ اللَّقَالِ الَّقَالِ الَّقَالِ اللَّقَالِ اللَّقَالِ اللَّقَالِ الْعَالِ اللَّقَالِ الَّقَالِ اللَّقَالِ الَّقَالِ الْعَالِ اللَّقَالِ الْعَالِ اللَّقَالِ اللَّقَالِ الَّقَالِ اللَّقَالِ الَقَالِ اللَّقَالِ الَّقَالِ الَقَالِ اللَّقَالِ اللَّقَالِ اللَّقَالِ الَّقَالِ اللَّقَالِ اللَّقَالِ اللَّقَالِ اللَّقَالِ الَقَالِ الَّقَالِ الَّقَالِ الَقَالِ الَّقَالِ الَقَالِ الَّقَالِ الَّقَالِ الَّقَالِ الَقَالِ الَّقَالَ الَقَالِ الَقَالَ الَقَالِ اللَّقَالَ الَقَالِ الَّقَالَ الَقَا | <ul> <li>第 このかまけお、VI<br/>修正の要件数の付</li> <li>2 のような</li> <li>2 のような</li> <li>2 のような</li> <li>2 のような</li> <li>2 のような</li> <li>3 回び先</li> </ul> | この38376134<br>230038376134<br>230038376134<br>230038376134<br>2300383714869<br>230038419046<br>230038419046<br>230038354683<br>2300384156224                                                                                                    |                                                                                                    |                      | тэл-ж<br>₹ФШ                         | 検索結果:11<br>例の未尾へ<br>2022/02/28<br>2022/02/28<br>2022/02/28<br>2022/02/28<br>2022/02/28<br>2022/02/28<br>2022/02/28<br>2022/02/28<br>2022/02/28               | 21件       |
| Rià Hina Contra Contra                                                                                                    | <ul> <li>出品が正常していた。</li> <li>お名が思いた。</li> <li>注意り状態</li> <li>詰果一覧</li> <li>「 温秋</li> <li>「 温秋</li> <li>「 「 」</li> <li>「 」</li> <li>」 」</li> <li>」 」</li> <li>」 」</li> <li>」 」</li> <li>」 」<td>日<br/>理書号<br/>滅<br/>滅</td><td><ul> <li>基本情報</li> <li>基本情報</li> <li>基本情報</li> <li>基本情報</li> <li>基本情報</li> <li>第二十次</li> <li>ネコポス</li> <li>ネコポス</li> <li>ネコポス</li> <li>ネコポス</li> <li>ネコポス</li> <li>ネコポス</li> <li>ネコポス</li> <li>ネコポス</li> <li>ネコポス</li> <li>ネコポス</li> <li>ネコポス</li> <li>ネコポス</li> <li>ネコポス</li> </ul></td><td><ul> <li>第二のの安什会 VF&lt;</li> <li>第二の要件数 0月</li> <li>20回り先</li> <li>2一ル区分</li> </ul></td><td>Cikkez           Districtiges           2300383076134           2300383076134           2300383076134           2300383714869           2300384198463           230038419046           2300383574869           230038419046           23003835415024           2300384156224           230038421514</td><td></td><td>28</td><td>тэл-жл<br/>₹0/ш</td><td>検索結果:11<br/>例の未尾へ<br/>2022/02/28<br/>2022/02/28<br/>2022/02/28<br/>2022/02/28<br/>2022/02/28<br/>2022/02/28<br/>2022/02/28<br/>2022/02/28<br/>2022/02/28<br/>2022/02/28</td><td>21件</td></li></ul>                                                                                                    | 日<br>理書号<br>滅<br>滅                                                                                            | <ul> <li>基本情報</li> <li>基本情報</li> <li>基本情報</li> <li>基本情報</li> <li>基本情報</li> <li>第二十次</li> <li>ネコポス</li> <li>ネコポス</li> <li>ネコポス</li> <li>ネコポス</li> <li>ネコポス</li> <li>ネコポス</li> <li>ネコポス</li> <li>ネコポス</li> <li>ネコポス</li> <li>ネコポス</li> <li>ネコポス</li> <li>ネコポス</li> <li>ネコポス</li> </ul>                                                                                                    | <ul> <li>第二のの安什会 VF&lt;</li> <li>第二の要件数 0月</li> <li>20回り先</li> <li>2一ル区分</li> </ul>                                                         | Cikkez           Districtiges           2300383076134           2300383076134           2300383076134           2300383714869           2300384198463           230038419046           2300383574869           230038419046           23003835415024           2300384156224           230038421514               |                                                                                                    | 28                   | тэл-жл<br>₹0/ш                       | 検索結果:11<br>例の未尾へ<br>2022/02/28<br>2022/02/28<br>2022/02/28<br>2022/02/28<br>2022/02/28<br>2022/02/28<br>2022/02/28<br>2022/02/28<br>2022/02/28<br>2022/02/28 | 21件       |
| <ul> <li>R込み利</li> <li>R込み利</li> <li>R込み利</li> <li>1</li> <li>2</li> <li>3</li> <li>4</li> <li>5</li> <li>6</li> <li>7</li> <li>8</li> <li>9</li> <li>10</li> </ul>                                                                                                    | <ul> <li>出品存定</li> <li>出品存定</li> <li>出合文に</li> <li>送り状帯</li> <li>送り状帯</li> <li>送り状帯</li> <li>ビー第</li> <li>ビー第</li> <li <li="">ビー第</li> <li <="" li=""> <li>ビー</li></li></ul>                                                                                                    | 日<br>理番号<br>透<br>構                                                                                            | <ul> <li>基本情報</li> <li>基本情報</li> <li>基本情報</li> <li>基本情報</li> <li>基本情報</li> <li>基づけ花頭が</li> <li>ネコポス</li> <li>ネコポス</li> <li>ネコポス</li> <li>ネコポス</li> <li>ネコポス</li> <li>ネコポス</li> <li>ネコポス</li> <li>ネコポス</li> <li>ネコポス</li> <li>ネコポス</li> <li>ネコポス</li> <li>ネコポス</li> <li>ネコポス</li> <li>ネコポス</li> <li>ネコポス</li> </ul>                                                                                                    | 明正の少安什な UF<br>修正の要件款 OF<br>参加け先 2ール区分                                                                                                    | CKME           DSHEEBB           2300383076134           2300383076134           2300383076134           2300383714869           2300384198463           230038419046           230038354633           230038415046           23003835415624           230038415624           230038421514           230038310537 |                                                                                                    | 26                   | ₹0#                                  | 検索結果:1.<br>例の未届へ                                                                                                    | 21件       |

 ①「外部データから発行」を選択
 ②「ファイル選択」からロジレスにてダウンロードしたファイル (csv)をアップロード「取込開始」を選択
 ③ エラーがないか確認(エラーがあった場合にはエラー内容を修正)
 ④ 送り状の用紙があっているか確認(「宅急便」「ネコポス」「コレクト」 「着払い」)し「印刷内容の確認へ」を選択
 ⑤ 用紙を専用のプリンターにセットし、「発行開始」を選択し印刷
 ⑥ 送り状番号の上から8桁を印刷したパターンリストに控える

| 現在のページ: <u>メインメニュー</u> > B2クラウド                            |                                                          | 合同会社黒船 谷 真輔 様 ログアウト<br>前回ログイン日時:2022/02/28 12:46                    |      |
|------------------------------------------------------------|----------------------------------------------------------|---------------------------------------------------------------------|------|
| 送り状発行システムB2クラウド                                            | 1日お知らせ   1日182クラウド操                                      | ◆ メインメニューへ 作ガイドについて   ●利用規約   ●お客様環境情報                              |      |
| ● 重要なお知らせ → <u>一部地域でお荷物のお届け</u>                            | が遅延が発生しています。くわしくはこちら                                     |                                                                     |      |
| 🖶 送り状を発行する                                                 |                                                          | Q 状況/一覧表を確認する                                                       | I    |
|                                                            | 保存分の発行<br>お届け先やご依頼主などのデータを登録後、発行しなかった送り状を発行できます。         | 発行済データの検索<br>過去に発行した送り状を検索し、配送状<br>況を確認できます。                        |      |
| 行できます。                                                     | <b>履歴から発行</b><br>過去に発行した送り状を検索し、送り状を発行<br>できます。          | 出荷予定一覧表の印刷<br>出荷予定日ごとに、送り状の一覧表を印<br>刷できます。                          |      |
| Fair クルウ発行<br>Excelやssyファイルから入力情報<br>を取り込み、送り状を発行できま<br>す。 | <b>再発行</b><br>発行済みの送り状を再発行できます。<br>※再発行した送り状は送り状番号が同じです。 | <b>DM便番号一覧表の印刷</b><br>※DM優をご利用いただく場合は、この一覧表を<br>弊社ドライバーに必ず払渡してください。 |      |
| 各種マスタ(お届け先、ご依頼主、品名)                                        | を登録する                                                    | 🏟 システム設定を変更する                                                       |      |
| 各種マスタの登録・編集<br>お願け先、ご依頼主、品名など各種マスタの登録・編集ができます。             | メール本文の登録<br>お届け先予定/完了または投函予定/完了のメー<br>ル本文を登録できます。        | 各種設定の変更<br>プリンタ指定などのシステム設定を変更<br>できます。                              | ご質問は |

「B2 クラウド」へ戻り「発行済データの検索」を選択
 パターンリストに控えた送り状番号8桁を「送り状番号」テキストボックスに入力し「検索」

| 😸 ヤマト ビジネス メンバーズ                                               | ● ヤマトビジネスメンバーズについて ● よくあるご質問 ● お問合わせ              |
|----------------------------------------------------------------|---------------------------------------------------|
| 現在のページ: <u>メインメニュー</u> > <u>12クラウド</u> > 発行済データの検索             | 合同会社黒船 谷 真輔 様 ログアウト<br>前回ログイン日時: 2022/02/28 12:46 |
| 発行済データの検索 『##はこちら<br>検索を使うわけ、検索ボタンを思してください。そり状の取行から90日を検索できます。 | ♠ 82/99/E TOPA                                    |

様衆条件を入力し、検索ボダンを押してくたさい。送り状の発行から90日迄検索できます。 検索結果から荷物のお問い合わせができます。また、外部ファイル(csv)に出力することで、複雑なデータ操作が可能です。

| 検索条 | 件        |                |       |            |               |                |                    |          |
|-----|----------|----------------|-------|------------|---------------|----------------|--------------------|----------|
| お届け | 先名 (     | 2              | からはじま | з <b>н</b> | 荷予定日          | m 2022/02/28 ~ | 1 2022/02/28       |          |
| 送りり | 番号       | 76711462       | からはじま | 3 <b>X</b> | り状の状態         | 削除済のデータのみ表     | 読示する               |          |
|     |          |                |       | ▼ 詳細検索オ    | プションを開く       |                |                    |          |
| 入力功 | 目をクリア    |                |       |            |               |                | 検索                 |          |
|     |          |                |       |            |               |                |                    | <b>_</b> |
| 検索結 | 果        |                |       |            |               |                | 検索結果:1 - 121 / 12: | 4        |
| •   | 別の先頭へ    | 基本情報           | お届け先  | ご依頼主       | 品名            | その他            | 列の末尾へ 🌶            |          |
|     |          | 基本情報           |       |            |               |                |                    |          |
| No  | 🔽 選択     | 送り状番号          | 送り状種類 | クール区分      | お客様管理番号       |                | 出荷予定               | 88       |
| 1   |          | 7671-1462-7985 | ネコポス  |            | 2300383076134 |                | 2022/              | 02/      |
| 2   | <b>Z</b> | 7671-1462-7996 | ネコポス  |            | 2300383570557 |                | 2022/              | 02/      |

|         |                | お届け先  | ご依頼主  | 品名 その他        | 1 列の末尾へ ) |
|---------|----------------|-------|-------|---------------|-----------|
|         | 基本情報           |       |       |               |           |
| lo 🗾 選折 | 送り状番号          | 送り状種類 | クール区分 | お客様管理番号       | 出荷予定日     |
| 1       | 7671-1462-7985 | ネコポス  |       | 2300383076134 | 2022/02   |
| 2 🔽     | 7671-1462-7996 | ネコポス  |       | 2300383570557 | 2022/02   |
| 3 🔽     | 7671-1462-8000 | ネコポス  |       | 2300384098463 | 2022/02   |
| 4 🔽     | 7671-1462-8011 | ネコポス  |       | 2300383714869 | 2022/02   |
| 5 🔽     | 7671-1462-8022 | ネコポス  |       | 2300384278179 | 2022/02   |
| 6 🔽     | 7671-1462-8033 | ネコポス  |       | 2300384419046 | 2022/02   |
| 7 🔽     | 7671-1462-8044 | ネコポス  |       | 2300383354683 | 2022/02   |
| 8 🔽     | 7671-1462-8055 | ネコポス  |       | 2300384156224 | 2022/02   |
| 9 🔽     | 7671-1462-8066 | ネコポス  |       | 2300383421514 | 2022/02   |
| 10 🔽    | 7671-1462-8070 | ネコポス  |       | 2300383910537 | 2022/02   |
|         | 7671 1462 0001 | ショナ   |       | 2200202150254 | 2022/01   |

| 食索結果から荷          | 物のお問い合わせができます  | 。 また、外部ファイル(cs | v)に出力することで、複雑なデータ | 操作が可能です。                    |           |
|------------------|----------------|----------------|-------------------|-----------------------------|-----------|
| <sub>象</sub> 索条件 |                |                |                   |                             |           |
| お届け先名            |                | からはじまる         | 出荷予定日             | ■ 2022/02/28 ~ ■ 2022/02/28 |           |
| 送り状番号            |                | からはじまる         | 送り状の状態            | □ 削除済のデータのみ表示する             |           |
|                  |                |                |                   |                             |           |
|                  |                |                | 註酬種際才 ノシヨ シを聞く    |                             |           |
| 入力項目を            | ■ 発行済デー        | -夕外部出力         |                   | ← 閉じる                       |           |
|                  | -              |                |                   |                             |           |
| 食索結果             | 出力されるファイル      | VはCSV形式になります。  |                   |                             | 1 / 121 件 |
|                  | ✔ 1行目に見出し      | ,を出力する。        |                   |                             |           |
| ∢ 列の先            |                | ( <b>2</b> )   |                   |                             |           |
| No               |                |                |                   | ファイル出力                      | 出薪予定日     |
| 1                |                |                |                   | 2                           | 2022/02/: |
| 2                |                |                |                   | <u> </u>                    | 2022/02/  |
| 3 🔽              | 7671-1462-8000 | ネコポス           | 2300384098463     |                             | 2022/02/  |
| 4 🔽              | 7671-1462-8011 |                | 2300383714869     |                             |           |
| 5 🔽              | 7671-1462-8022 |                | 2300384278179     |                             |           |
| 6 🗹              | 7671-1462-8033 |                | 2300384419046     |                             |           |
| 7 🗹              | 7671-1462-8044 |                | 2300383354683     |                             |           |
| 8 🗹              | 7671-1462-8055 |                | 2300384156224     |                             | 2022/02/: |

① 全て選択(チェックボックス)し「外部ファイルに出力」を選択
 ② チェックボックス「1 行目に見出しを出力する。」にチェックを入れ「ファイル出力」(ファイル名は「グループ名+発送分」)

| ファストノット  |            |                     |                                      |                            |                       |                    |               |      |                                                                            | 全体 |
|----------|------------|---------------------|--------------------------------------|----------------------------|-----------------------|--------------------|---------------|------|----------------------------------------------------------------------------|----|
| 『認待ち (4) | 入金待ち (141) | 引当待ち (1)            | 出荷保留 出荷待                             | ち(242) 出荷作業                | 中 (2,238) 出           | 荷済み サマリ            | ーを印刷          |      |                                                                            |    |
|          |            | ファストノット : 福まとめて処理 出 | 井0228 BELMISEスリ <i>ム</i><br>荷順コードを生成 | ▲ウォーマーヤマト 〜<br>▲ トータルビッキング | すべて 〜 の出荷伯<br>〇 出荷指示書 | 云票(41件)を作<br>2)納品書 | 業中<br>  〜 その他 |      | <ul> <li> <i>○</i> 出荷グループを編集         </li> <li>         編集     </li> </ul> |    |
|          |            | 🕞 作業手順              |                                      |                            |                       |                    |               |      |                                                                            | (  |
|          |            | ヤマト運輸 宅急使           |                                      | 四 トータルピッキン                 | クグ 〇 田荷指派             | 示書 🛛 納品            | 書 ~ その他       |      |                                                                            |    |
|          |            | B2/B2クラ             | ラウド                                  | & CSVをダウンロ−                | -ド 追 CSVをフ            | <b>アップロード</b>      |               |      |                                                                            |    |
|          |            |                     |                                      |                            |                       |                    |               |      |                                                                            |    |
|          |            | キーワード               |                                      | 出荷指示書 特記事項                 |                       |                    |               |      |                                                                            |    |
|          |            | 配送方法                |                                      | 便種                         |                       | 配送温度               |               | 代金引換 |                                                                            |    |
|          |            |                     | ~                                    |                            | ~                     |                    | ~             |      | ~                                                                          |    |
|          |            | 伝票コード               |                                      | 出荷管理番号                     |                       | 商品コード              |               |      |                                                                            |    |
|          |            | 1行につき1件             | le le                                | 1行につき1件                    | <i>te</i>             |                    |               |      |                                                                            |    |
|          |            | 合計数量                |                                      | 合計重量                       |                       |                    | 合計サイス         | ズ係数  |                                                                            |    |
|          |            |                     | 以上                                   | 以下                         | 以上                    |                    | 以下            | 以上   | 以下                                                                         |    |

 ロジレスへ戻り「出荷グループを編集」をプルダウンし「編集」を 選択

②「出荷グループ名」の頭に「★」を記入し「送信」

| 福井0228 BELMISEスリムウォーマーヤマト |                                         |
|---------------------------|-----------------------------------------|
| 2                         | 出荷グループを編集                               |
|                           | 出荷グループ名 *<br>★福井0228 BELMISEスリムウォーマーヤマト |
|                           | 出稿予定日<br>②<br>送信                        |

出荷伝票

AN ERE A REAL PROPERTY.